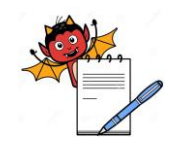

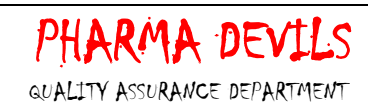

# 1.0 PURPOSE:

1.1 To provide an operation procedure for Purchase module in ERP software.

# 2.0 SCOPE:

2.1 This procedure is applicable for PU department for handling of purchase module at .....

# **3.0 RESPONSIBILITIES:**

- 3.1 PU and QA department is responsible to follow the procedure detailed in this SOP.
- 3.2 PU and QA Head to responsible to provide training and ensure compliance to the SOP.

# 4.0 **REFERENCES:**

4.1 ERP Systems, Version No.:- erp2024 Application build No.: ...., DB build No.: .... Release Date: 01/01/2024

# 5.0 **DEFINITIONS:**

5.1 **Enterprise Resource Planning:** Is a process by which a company (often a manufacturer) manages and integrates the important parts of its business. An ERP management information system integrates areas such as planning, purchasing, inventory, sales, marketing, finance and human resources.

# 6.0 **PROCEDURE**:

## 6.1 SOP for Vendor- Item Catalog

# **6.1.1 Specific Purpose:** This process is being used to create linkage of item with vendor

# 6.1.1.1 To Create Vendor-Item Catalog:

Step 1: Login to Purchase module.

Step 2: Click on Vendor- Item Catalog.

Step 3: Select location code from the drop down.

Step 4: Select purchase group from the drop down.

Step 5: Click on New button to add new vendor item catalog.

Step 6: Click on marked box, to find the vendor by name.

Step 7: Select item name relevant to the vendor code.

Step 8: Select manufacturer.

Step 9: Select Price model, can define HSN/SAC as well as GSTIN number if not present

Step 10: Define quoted qty. and basic rate and change the status to approved.

Step 11: Define approval date.

Step 12: To close specific item name, select item name and tick closed option.

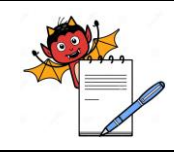

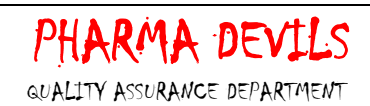

Step13: To add new item to the same vendor, click on add button.

Step14: To delete unused item, click delete button after item name.

Step15: Save the data.

Step 16: To modify existing data, click on modify button.

Step 17: To delete the defined vendor item catalog, click on delete.

Step 18: To find the existing vendor item catalog, click on find.

Step 19: To clear the existing data, click on clear.

Step 20: To exit the existing data, click on exit.

# 6.2 SOP for Purchase Order:

# 6.2.1 Specific Purpose

This process is being used to create Purchase Order for the purchase requisition raised

#### 6.2.1.1 To Create Purchase Order

Step 1: Login to Purchase module.

Step 2: Click on purchase orders and then on Purchase Order.

Step 3: Select location, year and series from the drop down.

Step 4: Click on new, select requisition no. from the drop down and Click Yes.

Step 5: Select vendor and Update GSTIN number using UPD button if not present.

Step 6: Define term details as applicable.

**Step 7:** Define other charges as applicable and Tax Charge Value will be calculated as per Appl% defined in HSN/SAC master.

Step 8: Click on other details and check manufacturer name and can Update HSN/SAC code using UPD button if not present.

Step 9: Verify and authorize and save the transaction.

Step 10: To take PO print, select the desired layout of Purchase Order

Step 11: To clear the PO screen, click on clear button.

Step 12: To exit from the PO screen, click on exit button.

Step 13: Modification required in any transaction, click modify button, modify the transaction and save the transaction by clicking the save button.

#### 6.3 SOP for Purchase Order Amendment:

6.3.1 Specific Purpose

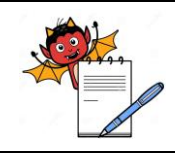

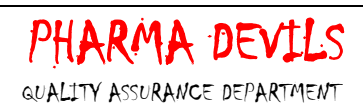

This process is being used to amend Purchase Order for any modification in quantity or rate.

## 6.3.1.1 To Amend Purchase Order:

Step 1: Login to Purchase module.

Step 2: Click on purchase orders and then on Purchase Order Amendment.

Step 3: Select location, year and series as applicable.

Step 4: Now click on find button to find the PO No. for amendment.

Step 5: Now click on amend button and click Yes if you are Sure to modify.

Step 6: Change basic rate or quantity or other details as required.

Step 7: Click on other/amend details and verify amendment details.

Step 8: Click on amend notes and define PO amendment notes.

Step 9: Amend terms details as applicable.

Step 10: Click on other charges and amend the value as per requirement.

Step 11: Now approved and save the transaction.

Step 12: To take print, click on print button and Select layout which is required.

Step 13: To clear from POA screen, click on clear button.

Step 14: To exit from the POA screen, click on exit button.

## 6.4 SOP for Un-Authorization Work Bench:

## 6.4.1 Specific purpose:

This process is being used to un-authorize any authorized transaction

## 6.4.1.1 To un-authorize any authorized transaction:

Step 1: Login to Purchase module.

Step 2: Click on Authorization and Auditing, and then Click on Un-authorization Work Bench.

Step 3: Select location, year, type and series. Click on Refresh button.

Step 4: Now click on below given buttons to check functionalities.

**View/Edit Transaction** -> Gives provision to view and edit transaction as per selection in type and series.

Mark as unauthorized -> Gives provision to un-authorize the selected transaction as per selection in type and series.

Unauthorized all -> Gives provision to un-authorize all the transactions as per selection in type and series.

Step 5: To exit from the screen, click on Exit button.

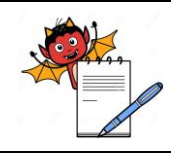

# 6.5 SOP for Document Closing Work Bench:

# 6.5.1 Specific purpose:

This process is being used to close pending or wrong transaction

# 6.5.1.1 To close any transaction:

Step 1: Login to Purchase module.

Step 2: Click on Authorization and Auditing, and then Click on Document closing Work Bench.

Step 3: Select location, year, type and series. Click on Refresh button.

Step 4: Now click on below given buttons to check functionalities.

View/Edit Transaction -> Gives provision to view and edit transaction as per selection in type and series.

Mark as Closed -> Gives provision to close the selected transaction as per selection in type and series.

Mark as Open -> Gives provision to open the selected closed transaction as per selection in type and series.

Close all -> Gives provision to close all the transactions as per selection in type and series.

Step 5: To exit from the screen, click on Exit button.

# 7.0 ATTACHMENTS:

7.1 NA

# 8.0 ABBREVIATIONS:

| Abbreviation | Full Form                       |
|--------------|---------------------------------|
| SOP(s)       | Standard Operating Procedure(s) |
| No.          | Number                          |
| PU           | Purchase                        |
| QA           | Quality Assurance               |
| qty.         | Quantity                        |
| NA           | Not applicable                  |
| PO           | Purchase Order                  |
| POA          | Purchase Order Amendment        |

# 9.0 CHANGE HISTORY:

| Change<br>control no. | Version | Reason for Changes |
|-----------------------|---------|--------------------|
| NA                    | 00      | NEW                |